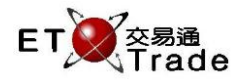

PRINT SCREEN

EXIT

ABORT

REPEAT

MARKET

INFO

ENTER

NEXT

→

3

6

9

000

ТАВ

1

t

2

5

8

0

DEL

PRE-VIOUS

←

1

4

7

.

CLEAR

### 4.2 輸入買盤(限價盤)

此功能讓用戶輸入限價買盤的資料。用戶可輸入證券號碼、價格、數量、全數執行或立刻取消及交易分類 等。用戶輸入買盤後·MWS 模擬界面左下方將顯示該買盤的成交狀況。而上方狀態列則會顯示買盤的訊息 時間、成交狀態、證券號碼、買入或沽出、價格及總股數量。當買盤金額超過信用額時,該買盤需等待主 管的審批。詳情請參考「信用審批」。

## 聯交所特設鍵盤:

聯交所特設鍵盤

А

F

Κ

Ρ

OLTJ

MOD-IFY

PRE / SP В

G

L

Q

BUY ORD

ODD/ SP LT

SELL ORD С

Н

М

R

BUY TRAN

SELL TRAN

QTE REQ D

Т

Ν

S

U

W

Υ

Е

J

0

Т

V

Х

Z

CON-FIRM

SHIFT

ORD ENQ

TRAN ENQ

REV ENQ

CANC ORD

REJ-ECT

步驟 1:按 BUY ORD 步驟 2:輸入買盤數據 (按 TAB 跳至下一欄目) 步驟 3:按 ENTER 步驟 4:按 CONFIRM

## 101鍵盤:

步驟 1:按 F1 步驟 2:輸入買盤數據 (按 TAB 跳至下一欄目) 步驟 3:按 ENTER 步驟 4:按 ALT+F3

### 參考欄目:

| 欄目    | 輸入(位元)       | 形式 | 輸入必要性 | 備註                 |  |  |
|-------|--------------|----|-------|--------------------|--|--|
| STOCK | 數字(5)        | 輸入 | 必要    | 證券號碼               |  |  |
| PRICE | 數值(9999.999) | 輸入 | 必要    | 買盤價格·顯示小數後3個位      |  |  |
| QTY   | 數字(8)        | 輸入 | 必要    | 股數·必須大於零           |  |  |
| AON?  | Y/N          | 輸入 | 必要    | 全數執行或立刻取消指示        |  |  |
|       |              |    |       | Y=如不能全數完成便立刻取消     |  |  |
|       |              |    |       | N = 預設選項·允許買賣盤部分成交 |  |  |
| REF   | 字母(10)       | 輸入 | 非必要   | 備註欄 · 最多可輸入 10 個位元 |  |  |
| SS?   | 字母(1)        | 輸入 | 必要    | 沽空欄                |  |  |
|       |              |    |       | C=沽空平倉             |  |  |
|       |              |    |       | N=非沽空              |  |  |
| ТС    | 字母(1)        | 輸入 | 必要    | 交易分類欄(來源欄)         |  |  |
|       |              |    |       | A=代理               |  |  |
|       |              |    |       | P=本人               |  |  |
|       |              |    |       | 空白=沒有              |  |  |

交易速平台

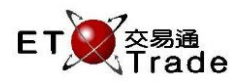

# 交易功能

| CLIENT       | 字母(8)  | 輸入   | 非必要 / | 客戶編號欄            |
|--------------|--------|------|-------|------------------|
|              |        |      | 必要    | 若此欄留空·系統會自動使用預設客 |
|              |        |      |       | 戶編號              |
| Short Name   | 字母(15) | 自動顯示 |       | 顯示證券簡稱           |
| Chinese Name | 字母(8)  | 自動顯示 |       | 顯示證券中文名稱         |

### 步驟1:

| 🗖 M   | WS模擬界    | 面 [User: | ETNE           | T03, Versio | on: 1.02      | .r35890]          |            |       |          |             |                |
|-------|----------|----------|----------------|-------------|---------------|-------------------|------------|-------|----------|-------------|----------------|
| BUY   | ORD      | E        | STOCK<br>BROKE | 0 F<br>R TY | Price<br>Pe l | 0.000<br>_ AON? N | QTY<br>REF |       | 0<br>SS? | N TC A CLIE | ENT            |
|       |          |          |                |             |               |                   |            |       |          |             |                |
|       |          |          |                |             |               |                   |            |       |          |             |                |
|       |          |          |                |             |               |                   |            |       |          |             |                |
|       |          |          |                |             |               |                   |            |       |          |             |                |
|       |          |          |                |             |               |                   |            |       |          |             |                |
|       |          |          |                |             |               |                   |            |       |          |             |                |
|       |          |          |                |             |               |                   |            |       |          |             |                |
| HSI   | 18652.78 | +132.25  | HKL            | 28773.63    | +318.1        | 6 GEM             | 787.80     | +3.19 | T/O      | 7.946B      |                |
| [20:3 | 4]       |          |                |             |               |                   |            |       |          |             | Speed station; |

## 狀態列(在 ETTSS 平台上):

## 步驟2及步驟3:

| MWS Parody                     |                                     |                 |                                   |                            |                    |        |        | to_lox             |
|--------------------------------|-------------------------------------|-----------------|-----------------------------------|----------------------------|--------------------|--------|--------|--------------------|
| BUY ORD<br>CHEUNG KONG<br>長江實業 | STOCK 1<br>BROKER<br>Please confirm | PRICE<br>TYPE L | 10.000 G <sup>-</sup><br>AON? N F | TY<br>REF <mark>BUY</mark> | 1,000<br>ORDER SS? | N TC A | CLIENT | CFRANCIS           |
|                                |                                     |                 |                                   |                            |                    |        |        |                    |
|                                |                                     |                 |                                   |                            |                    |        |        |                    |
|                                |                                     |                 |                                   |                            |                    |        |        |                    |
|                                |                                     |                 |                                   |                            |                    |        |        |                    |
|                                |                                     |                 |                                   |                            |                    |        |        |                    |
|                                |                                     |                 |                                   |                            |                    |        |        |                    |
|                                |                                     |                 |                                   |                            |                    |        |        |                    |
| B U 1 162.100 1,000<br>HSI     | CEI                                 | 1               | T/O 61.349                        | ЭM                         |                    |        |        |                    |
| 10:13 1 B 0.000 1,000 F 1,0    | 00 Filled 0 Outstandir              | ng              |                                   |                            |                    |        |        | Speed<br>station : |

### 步驟 4:

| MWS Parody         | [User: FRANC               | SIS, Version          | : 1.02.r33376   |         |        | to_ox,             |
|--------------------|----------------------------|-----------------------|-----------------|---------|--------|--------------------|
|                    | STOCA<br>BROKI<br>Order Ac | < PF<br>ER<br>:cepted | RICE            | QTY     | CLIENT |                    |
|                    |                            |                       |                 |         |        |                    |
|                    |                            |                       |                 |         |        |                    |
|                    |                            |                       |                 |         |        |                    |
|                    |                            |                       |                 |         |        |                    |
|                    |                            |                       |                 |         |        |                    |
|                    |                            |                       |                 |         |        |                    |
|                    |                            |                       |                 |         |        |                    |
| HSI 22272.80 -     | +138.83 CEI 9              | 855.33 +7             | 5.61 <b>T/O</b> | 18.392B |        |                    |
| 10:41 1 B \$10.000 | 1,000 Q 0 Filled 1,(       | 000 Outstandi         | ng              |         |        | speed<br>station;; |

狀態列更新:

11:08 J排隊 1 買 HKD 141.100 1,000